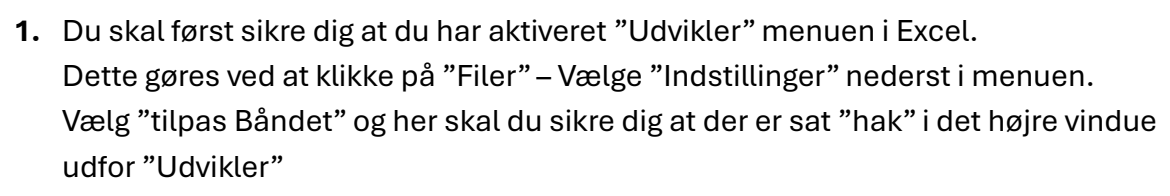

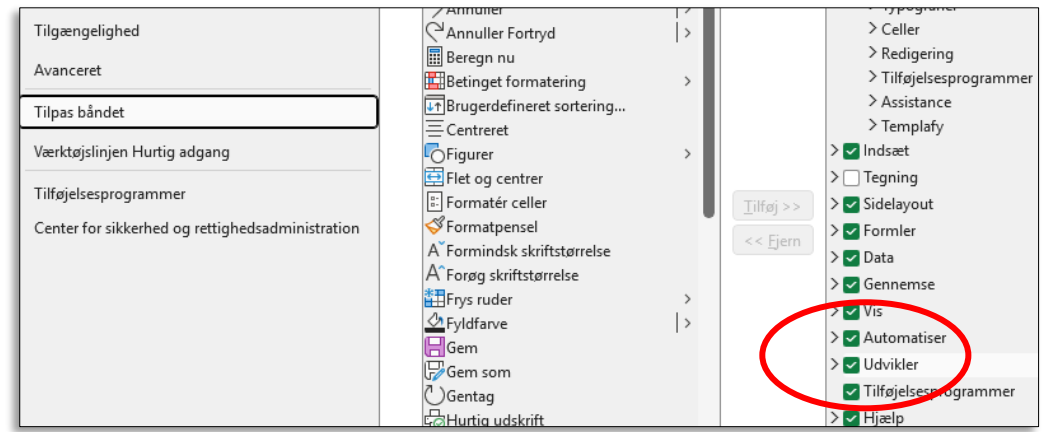

Du kan tjekke om du har fået "Udvikler" i din menu

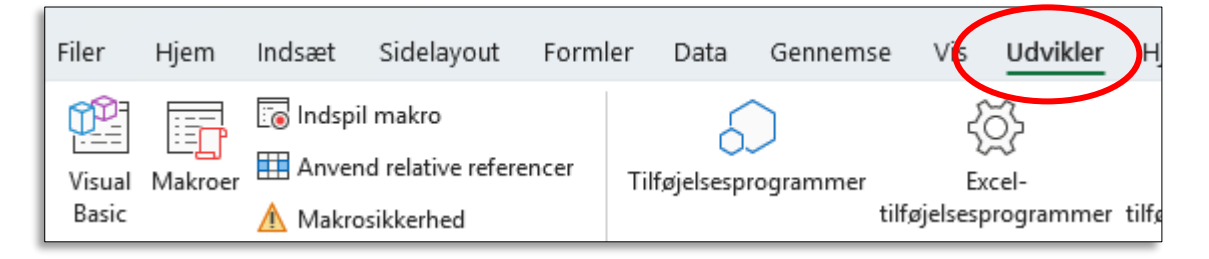

2. Lav en overordnet plan for hvad din makro skal udføre på det regneark du netop har åbnet.

Du kan ikke oprette en makro ud af "ingenting", men du skal have en datatabel eller data der skal håndteres af din makro som du basere din makro på.

Når du er klar til at oprette en makro, så klikker du på "Indspil makro". Du skal navngive din makro og vælge hvilken tastatur genvej der skal benyttes til at aktivere din makro

3. Du kan nu "indspille" din makro med de formateringer du ønsker der skal aktiveres når du klikker på genvejen.

| indspir makro                    |  | ~ |
|----------------------------------|--|---|
| Makronavn:                       |  |   |
| Makro1                           |  |   |
| G <u>e</u> nvejstast:<br>Ctrl+ k |  |   |
| Gem makro i:                     |  |   |
| Denne projektmappe               |  |   |
| Beskrivelse:                     |  |   |
|                                  |  |   |
|                                  |  |   |

AOF. ACADEMY

4. Når du er færdig, kan du stoppe for indspilningen af makroen ved at klikke på "Stop indspilning" i den samme menu fra før. Husk at gemme dit regneark som en navn.xlsm fil for at bibeholde makroen. *Makroen gælder i hele "Mappen"*